Changing the NTP time server

1. Press the Alt-M keys to display the management login prompt.

| Password Request<br>Enter management password |
|-----------------------------------------------|
| Enter management password                     |
|                                               |
|                                               |
| OK Cancel                                     |

2. Enter *leaves* for the password.

You show then see the main menu.

3. Use the arrow keys to select Time server from the Network menu.

|          | riostrianie        |                       |
|----------|--------------------|-----------------------|
| Software | Domain             |                       |
| Browser  | Time server        | 0.0.0                 |
| Video    | Timezone           |                       |
| IR       | Ethernet link      | Auto detect (default) |
| Network  | Packet re-ordering | Disabled              |
| DHCP     |                    |                       |
| Upgrade  |                    |                       |
| Restart  |                    |                       |
|          |                    |                       |
|          |                    |                       |
|          |                    |                       |

4. Enter the time server such as pool.ntp.org

| Hardware | Host name          |                       |
|----------|--------------------|-----------------------|
| Software | Domain             |                       |
| Browser  | Time server        | pool.ntp.org          |
| Video    | Timezone           |                       |
| IR       | Ethernet link      | Auto detect (default) |
| Network  | Packet re-ordering | Disabled              |
| DHCP     |                    |                       |
| Upgrade  |                    |                       |
| Restart  |                    |                       |
|          |                    |                       |
|          |                    |                       |
|          |                    |                       |

5. Press enter. You should see a password prompt.

| Hardware | Host name        |           |                       |  |
|----------|------------------|-----------|-----------------------|--|
| Software | Domain           |           |                       |  |
| Browser  | Time server      |           | pool.ntp.org          |  |
| Video    | Timezone         |           |                       |  |
| IR       | Ethernet link    |           | Auto detect (default) |  |
| Network  | Packet re-orderi | Password: | abled                 |  |
| DHCP     |                  |           |                       |  |
| Upgrade  |                  |           |                       |  |
| Restart  |                  |           |                       |  |
|          |                  |           |                       |  |
|          |                  |           |                       |  |
|          |                  |           |                       |  |
|          |                  |           |                       |  |

- 6. Enter *snake* as the password.
- 7. Press the arrow keys to select Restart to reboot the Amino.